# 物流服務改版說明手冊

超商店到店(2022.06.23)

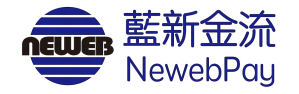

## 目錄

| 01 | 物流服務改版說明                   | P.1  |
|----|----------------------------|------|
| 02 | 如何啟用新版物流服務?                | P.2  |
|    | • 完成申請啟用                   | P.3  |
|    | <ul> <li>存入預付費用</li> </ul> | P.9  |
|    | • 完成使用前準備                  | P.12 |
| 03 | 沒有出現物流服務改版通知怎麼辦?           | P.13 |
|    | • 路徑一:物流中心                 | P.14 |
|    | • 路徑二:會員中心                 | P.20 |
| 04 | 未啟用說明                      | P.25 |

### **01 物流服務改版說明** 物流加值服務自 2022/07/25 起, 全新改版上線

#### 變更收費方式

• 改採預付方式收取,物流服務費「不再由門市櫃台收取」

#### 調整服務費率

- 物流服務費:調整為 65 元 / 筆
- 交易手續費:取貨付款服務加收交易手續費 原價 1% / 筆 優惠價 0.75% / 筆

| <b>店到店 ?</b> < 全新物流平台費率,將於 2022/07/25 開始使用 |         |                |              |               |      |  |  |  |
|--------------------------------------------|---------|----------------|--------------|---------------|------|--|--|--|
| 物流廠商                                       | 服務型態 ?  | 物流服務費<br>元 / 筆 | 交易手續費<br>%/筆 | 撥款天數<br>D:付款日 | 啟用狀態 |  |  |  |
| 合宏                                         | 📃 取貨付款  | 65 元           | 0.75 %       | D+10          | 中書的田 |  |  |  |
| 全家                                         | 📃 取貨不付款 | 65 元           | _            | -             | 甲酮成用 |  |  |  |

註:請見「藍新金流會員專區/會員中心/商店管理/商店資料設定/詳細資料(執行)」頁面

請遵循以下步驟,完成使用 前準備

1. 完成申請啟用

2. 存入預付費用

3. 完成使用前準備

| NewebPay 藍新金              | ★ 會員中心 銷售中心 帳務中心 物流中心 加值中心 訊息中心                                                                                                    |
|---------------------------|----------------------------------------------------------------------------------------------------|
| 物流管理                      | 選擇商店 商店名稱 (MS123456798)                                                                                                    |
| 已封存物流記錄查詢                 | Test2(MS332219572)                                                                                                    |
| 物流奇件管理<br>(原)物流設定預計7/25下線 |                                                                                                    |
| 物流設定                      | 全家 <sup>●</sup>                                                                                                    |
|                           | 尚未啟用 全家 店到店服務 申請啟用                                                                                                    |
|                           | 理賠限額<br>若發生可歸责於全家超商門市或物流中心事由(如破損、遠失等),以訂單金額為判賠依據,賠償限額如下方說明:<br>• 取貨付款:每件商品賠償金額上限為新台幣10,000元(含稅)。<br>• 取貨不付款:每件商品賠償金額上限為新台幣5,000元(含稅)。<br>*包裝不當造成破損恕不賠償 |

## O2 如何啟用新版物流服務?

藍新金流會員專區 / 物流中心

| 請遵循以下步驟,完成使用<br>前準備                                                                                                    | NewebPay 藍新金流                                                                                                    | The second second second second second second second second second second second second second second second se                                         | 會員中心 銷售中/                                                     | 心 帳務中心                                                   | 物流中心 加值中/                                              | 心 訊息中心 |
|----------------------------------------------------------------------------------------------------|----------------------------------------------------------------------------------------------------|----------------------------------------------------------------------------------------------------|---------------------------------------------------------------|----------------------------------------------------------|--------------------------------------------------------|--------|
| <ol> <li>完成申請啟用</li> <li>1-1.點擊「前往查看」按鈕</li> <li>1-2.選擇商店</li> <li>1-3.點擊「申請啟用」</li> <li>1-4.確認商店資訊</li> <li>1-5.點擊「儲存」按鈕</li> <li>2. 存入預付費用</li> </ol> | 物流管理       物流記錄室詢       1. 物流加值服務費         包封存物流記錄室詢       . 調整服務費         心流寄件管理       . 影撃「前往查         (原)物流設定預計 7/25       . 點擊「前往查         物流設定 | <ul> <li>通知(請詳閱下方說明)</li> <li>              12022/07/25 起,全新改版上線,立民             /率             /式,物流服務費不再由門市櫃台收取             看」,我們將引導您至新版物流設定</li></ul> | 即下載物流服務改<br>2<br>2 頁面,請於 2022/0<br>上 點擊按鈕<br>2022/07/25 前成立的詞 | 版說明手冊:<br>07/25 前完成申言<br>, 查看新牧<br>費用一覽」下載<br>J單不受影響,201 | ×<br><sup>青啟用</sup><br>勿流設定,完成<br><sup>22/07/25後</sup> | 2 申請啟用 |
| 3. 完成使用前準備                                                                                                    | ■ 調整服務費率<br>・ 物流服務費<br>・ 交易手續費<br>物流種類                                                                                                    | :調整為 65 元 / 筆<br>:取貨付款服務加收交易手續費 原價<br>物流廠商 服務型態                                                                                                    | <del>1 %</del> 優惠價 0.75% /<br>物流服務費<br>元./ 筆                  | /筆<br>交易手續費<br>%/筆                                       |                                                        |        |

## O2 如何啟用新版物流服務?

藍新金流會員專區 / 物流中心 / 物流設定

請遵循以下步驟,完成使用 NewebPay 藍新金流 會員中心 銷售中心 帳務中心 物流中心 加值中心 訊息中心 前準備 物流管理 1. 完成申請啟用 選擇商店 請選擇商店 物流記錄查詢 1-1. 點擊「前往查看」按鈕 已封存物流記錄查詢 下拉選擇商店,查看各商店物流設定 1-2. 選擇商店 物流寄件管理 1-3. 點擊「申請啟用」 (原)物流設定預計7/25下線 1-4. 確認商店資訊 物流設定 1-5. 點擊「儲存」按鈕 2. 存入預付費用 3. 完成使用前準備

藍新金流會員專區 / 物流中心 / 物流設定

請遵循以下步驟,完成使用 NewebPay 藍新金流 會員中心 銷售中心 帳務中心 物流中心 加值中心 訊息中心 前準備 物流管理 1. 完成申請啟用 選擇商店 商店名稱(MS123456789) 物流記錄查詢 1-1. 點擊「前往查看」按鈕 已封存物流記錄查詢 商店名稱(MS123456789) 1-2. 選擇商店 物流寄件管理 1-3. 點擊「申請啟用」 店到店 (原)物流設定預計7/25下線 1-4. 確認商店資訊 物流設定 全家 1-5. 點擊「儲存」按鈕 2. 存入預付費用 點擊申請啟用按鈕 商店名稱 (MS123456789) 尚未啟用 全家 店到店服務 申請啟用 3. 完成使用前準備 理賠限額 若發生可歸責於全家超商門市或物流中心事由(如破損、遺失等)。以訂單金額為判賠依據。賠償限額如下方說明: • 取貨付款:每件商品賠償金額上限為新台幣10,000元(含稅)。 • 取貨不付款:每件商品賠償金額上限為新台幣5,000元(含稅)。 \*包裝不當造成破損恕不賠償

藍新金流會員專區 / 物流中心 / 物流設定

請遵循以下步驟,完成使用 NewebPay 藍新金流 會員中心 銷售中心 帳務中心 物流中心 加值中心 訊息中心 前準備 物流管理 1. 完成申請啟用 選擇商店 商店名稱(MS123456789) 1-1. 點擊「前往查看」按鈕 物流記錄查詢 已封存物流記錄查詢 商店名稱(MS123456789) 藍新將保留商店原始設定值,若欲調整可直接修改 1-2. 選擇商店 物流寄件管理 1-3. 點擊「申請啟用」 店到店 (原)物流設定預計7/25下線 1-4. 確認商店資訊 物流設定 全家 1-5. 點擊「儲存」按鈕 2. 存入預付費用 服務設定 寄件說明 3. 完成使用前準備 ○ 不啟用 ◎ 啟用 服務型態 保留原物流勾選狀態 ✓ 取貨付款 取貨不付款

藍新金流會員專區 / 物流中心 / 物流設定

請遵循以下步驟,完成使用 前準備 1. 完成申請啟用 1-1. 點擊「前往查看」按鈕 1-2. 選擇商店 1-3. 點擊「申請啟用」 1-4. 確認商店資訊 1-5. 點擊「儲存」按鈕 2. 存入預付費用 3. 完成使用前準備

| 服務型態              |                                                         |                |
|-------------------|---------------------------------------------------------|----------------|
| ☑ 取貨付             | 款  □ 取貨不付款                                              |                |
| 寄件資訊              |                                                         |                |
| • 買家7日月           | k取貨或物流驗退,商品退回原寄件門市。                                     |                |
| *姓名               | 王維揚                                                     | < 保留原「退貨取件人資訊」 |
| *電話               | 0912345678                                              |                |
| 宅配退貨收             | (件資訊                                                    |                |
| • 賣家7日月<br>• 請於期限 | <sup>、</sup> 取,商品退回物流中心。<br>內申請 <b>退貨</b> ,逾期銷毁並收取保管費用。 |                |
| *姓名               | 王維揚                                                     | < 套用原「退貨取件人資訊」 |
| *<br>電話           | 手機 🗸 0912345678                                         |                |
| *地址               | 115台北市南港區南港路二段97號                                       | 全套用商店地址        |
|                   |                                                         | 儲存             |

## O2 如何啟用新版物流服務?

藍新金流會員專區 / 物流中心 / 物流設定

| 請遵循以下步驟,完成使用    |          | 服務型態                                     |                               |        |  |
|-----------------|----------|------------------------------------------|-------------------------------|--------|--|
| 前準備             |          | 🕢 取貨付款                                   | 款 取貨不付款                       |        |  |
| 1. 完成申請啟用       |          | 寄件資訊                                     |                               |        |  |
| 1-1. 點擊「前往查看」按鈕 |          | • 置家7日未                                  | 卡取貨或物流驗退,商品退回原寄件              | 門市。    |  |
| 1-2. 選擇商店       |          | *姓名                                      | 王維揚                           | Θ      |  |
| 1-3. 點擊「申請啟用」   |          | *電話                                      | 0912345678                    |        |  |
| 1-4. 確認商店資訊     |          | 宅配退貨收                                    | (件資訊                          |        |  |
| 1-5. 點擊「儲存」按鈕   |          | <ul> <li>賣家7日未</li> <li>請於期限[</li> </ul> | k取,商品退回物流中心。 內申請退貨,逾期銷毀並收取保管費 |        |  |
| 2. 存入預付費用       |          | *姓名                                      | 王維揚                           | 同寄件人資料 |  |
| 3. 完成使用前準備      |          | *電話                                      | 手機 🗸 0912345678               | 點擊儲存按鈕 |  |
|                 | ♀ 說明     |                                          | 南港區南港路二段97號                   | 元成中請啟用 |  |
|                 | • 未來若需異重 | 動,可隨時·                                   | 修改                            | 儲存     |  |
|                 |          |                                          |                               |        |  |

藍新金流會員專區 / 帳務中心 / 預付費用 / 預付費用異動紀錄

請遵循以下步驟,完成使用 前準備

1. 完成申請啟用

2. 存入預付費用

2-1. 取得專屬轉帳帳號

2-2. 存入預付費用

3. 完成使用前準備

| Newebrug 監利国                                                             | <b>∠</b> ∭<br>■ 預付費用          |                              |                       | 管員中心 弱售中心 喉搦中心 物流中心 加但中心 🖥                                                                                     | 札息中心     |
|--------------------------------------------------------------------------|-------------------------------|------------------------------|-----------------------|----------------------------------------------------------------------------------------------------|----------|
| 信用卡請退款作業                                                                 | 藍新金流加值服務                      | ,使用預                         | 預付方式進行費用收取            | 2 金額說明 📀                                                                                                    |          |
| 非信用卡批次退款                                                                 | 預付費用總額                        |                              | 重新整理                  | 專圖轉帳帳號                                                                                                    |          |
| 交易退款轉匯查詢                                                                 |                               | \$                           | 1,650                 | 金融機構 台灣銀行 004 南港分行                                                                                             |          |
| 電子錢包請退款查詢                                                                | 在途圈存                          | \$                           | 650                   | <ul> <li>根號 7304170000000     <li>戶名 藍新科技股份有限公司     <li>取得專屬轉     <li>存入預付費     </li> </li></li></li></ul>     | 帳帳號<br>用 |
| 預付費用異動紀錄                                                                 |                               | \$                           | 1,000 返還              | <ul> <li>實體ATM機台、網路APP、WebATM及他行語種匯款</li> <li>ATM時帳交易,單筆訂單金額上限不得超過5萬元</li> <li>阻櫃匯款入帳時間將依銀行費際匯款作業而定</li> </ul> |          |
| <ul> <li>説明</li> <li>物流加值服</li> <li>預先存入,</li> <li>2022/07/25</li> </ul> | 務改採預付方式<br>出貨時直接扣關<br>後成立的訂單, | 式收I<br>余,។<br>若 <sup>古</sup> | 取<br>勿流服務費「<br>可用餘額不足 | 不再由門市櫃台收取」<br>,將無法取得寄件代碼 / 列印寄貨單                                                                               |          |

## O2 如何啟用新版物流服務?

藍新金流會員專區 / 帳務中心 / 預付費用 / 預付費用異動紀錄

| 請遵循以下步驟,完成使用<br>前準備 | NewebPay 藍新金流 會員中心 銷售中心 帳務中心 物流中心 加值中心 訊息中心                                                                                               |
|---------------------|----------------------------------------------------------------------------------------------------|
| 1. 完成申請啟用           | ● 一般的 一般的 一般的 一般的 一般的 一般的 一般的 一般的 一般的 一般的                                                                                                 |
| 2. 存入預付費用           | 信用卡請退款作業 藍新金流加值服務,使用預付方式進行費用收取 金額說明 🕢                                                                                                    |
| 2-1. 取得專屬轉帳帳號       | <sup>非信用卡批次退款</sup> 通行費用總額 <sup>重新整理</sup> 入帳時間受銀行實際作業時間影響                                                                                |
| 2-2. 存入預付費用         |                                                                                                    |
| 3. 完成使用前準備          | ● ● ● ● ● ● ● ● ● ● ● ● ● ● ● ● ● ● ●                                                                                                    |
|                     | ● 實體ATM機台、網路APP、WebATM及他行臨極匯款 ● 實體ATM機台、網路APP、WebATM及他行臨極匯款 ● ATM轉幅交易,單筆訂單金額上限不得超過5萬元 ● 臨個匯款入帳時間將依銀行實際匯款作業而定                              |
|                     | <ul> <li>說明</li> <li>預付費用總額: 在途圈存 + 可用餘額 = 預付費用總額</li> <li>在途圈存: 已取得物流寄件代碼,但尚未交寄,交寄後執行扣款</li> <li>可用餘額: 可用來取得物流寄件代碼 / 列印寄貨單的金額</li> </ul> |

## O2 如何啟用新版物流服務?

藍新金流會員專區 / 帳務中心 / 預付費用 / 預付費用異動紀錄

請遵循以下步驟,完成使用 前準備

1. 完成申請啟用

2. 存入預付費用

2-1. 取得專屬轉帳帳號

2-2. 存入預付費用

3. 完成使用前準備

| 帳務中心      | ■預付費用    |      |        |       |         |                  |        |  |
|-----------|----------|------|--------|-------|---------|------------------|--------|--|
| 信用卡請退款作業  | 藍新金流加值服務 | ,使用预 | 頁付方式進行 | 5費用收取 |         |                  | 金額說明 🝞 |  |
| 非信用卡批次退款  | 預付費用總額   |      |        | 重新整理  | 專屬轉帳帳號  |                  |        |  |
| 交易退款轉匯查詢  |          | \$   | 1,650  |       | 金融機構 台灣 | 銀行 004 南港分       | 5      |  |
| 電子錢包請退款查詢 | 在途圈存     | \$   | 650    |       | 帳號 7304 | 1700000000       |        |  |
| 預付費用      | 可用餘額     | Ψ    | 000    |       |         |                  |        |  |
| 預付費用異動紀錄  |          | \$   | 1,000  | 返還    | 若您突然    | 有資金的<br>+目/#`E`署 | 需求     |  |
| 預付費用扣款紀錄  |          |      |        |       | 監新並流    | 灰洪巡逸             | /宬巾]   |  |
| 預付費用餘額明細  |          |      |        |       |         |                  |        |  |
|           |          | 錄查詞  | 旬      |       |         |                  |        |  |

藍新金流會員專區 / 帳務中心 / 預付費用 / 預付費用異動紀錄

請遵循以下步驟,完成使用 前準備

1. 完成申請啟用

2. 存入預付費用

3. 完成使用前準備

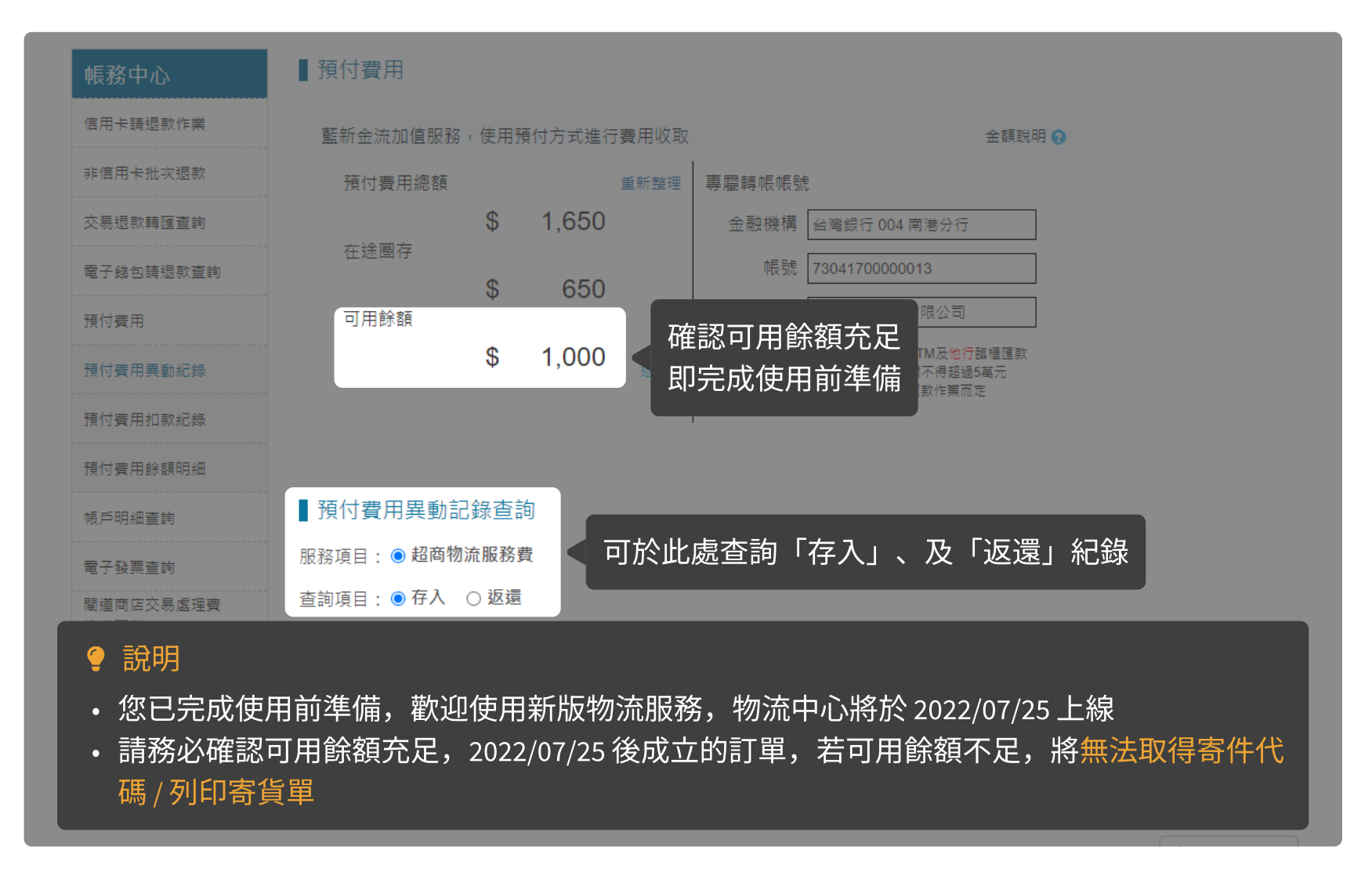

點擊物流中心後,若未出現 改版通知,請遵照以下步驟 完成申請啟用

1. 路徑一:物流中心

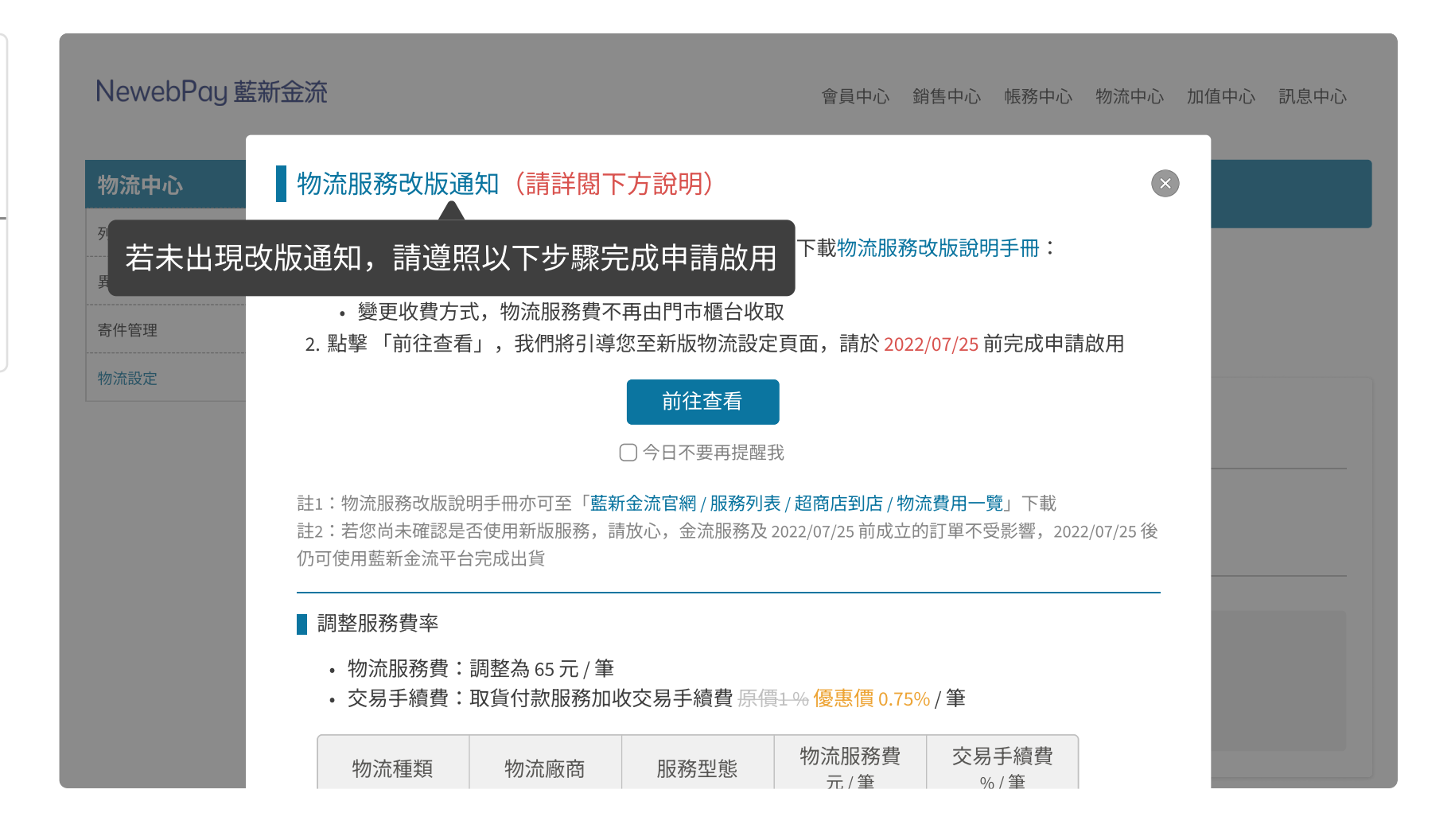

藍新金流會員專區 / 物流中心 / 物流設定

點擊物流中心後,若未出現 改版通知,請遵照以下步驟 完成申請啟用

1. 路徑一:物流中心

1-1. 進入新版物流設定頁面

1-2. 選擇商店

1-3. 點擊「申請啟用」

1-4. 確認商店資訊

1-5. 點擊「儲存按鈕」

| NewebPay 藍新金流                 | 會員中心 | 銷售中心 | 帳務中心 | 物流中心 | 加值中心 | 訊息中心 |
|-------------------------------|------|------|------|------|------|------|
| 物流管理 選擇商店 調選擇商店               |      | _    | Ţ    |      |      |      |
|                               |      |      |      |      |      |      |
| (原)物流設走預計7/25下線               |      |      |      |      |      |      |
| <sup>物流設定</sup> 點擊物流中心,進入新版物流 | 設定頁面 |      |      |      |      |      |
|                               |      |      |      |      |      |      |
|                               |      |      |      |      |      |      |
|                               |      |      |      |      |      |      |

藍新金流會員專區 / 物流中心 / 物流設定

點擊物流中心後,若未出現 改版通知,請遵照以下步驟 完成申請啟用

1. 路徑一:物流中心

1-1. 進入新版物流設定頁面

1-2. 選擇商店

1-3. 點擊「申請啟用」

1-4. 確認商店資訊

1-5. 點擊「儲存按鈕」

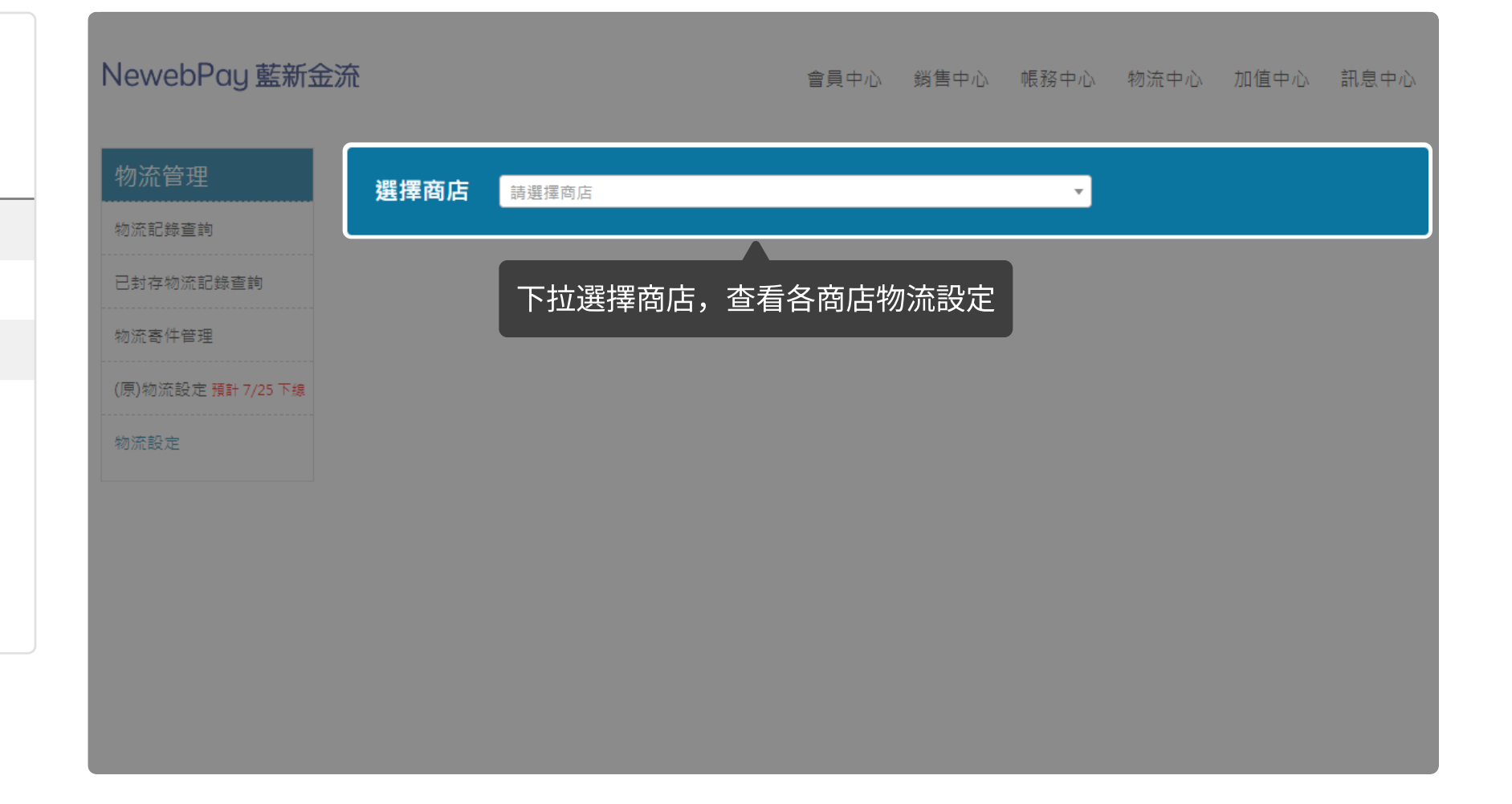

藍新金流會員專區 / 物流中心 / 物流設定

點擊物流中心後,若未出現 改版通知,請遵照以下步驟 完成申請啟用

1. 路徑一:物流中心

1-1. 進入新版物流設定頁面

1-2. 選擇商店

1-3. 點擊「申請啟用」

1-4. 確認商店資訊

1-5. 點擊「儲存按鈕」

| NewebPay 藍新金              | ₹                                                                                                    | 中心 |
|---------------------------|----------------------------------------------------------------------------------------------------|----|
| 物流管理                      | 選擇商店 商店名稿(MS123456789)                                                                                                    |    |
| 已封存物流記錄查詢                 | 商店名稱(MS123456789)                                                                                                    |    |
| 物流寄件管理<br>(原)物流設定預計7/25下線 |                                                                                                    |    |
| 物流設定                      | 全家 <sup>●</sup>                                                                                                    |    |
|                           | 商店名稱 (MS123456789)尚未啟用 全家 店到店服務 點擊申請啟用按鈕 申請廠序                                                                                                    | Ŧ  |
|                           | 理賠限額<br>若發生可歸責於全家超商門市或物流中心事由(如破損、邊失等),以訂單金額為判賠依據,賠償限額如下方說明:<br>• 取貨付款:每件商品賠償金額上限為新台幣10,000元(含稅)。<br>• 取貨不付款:每件商品賠償金額上限為新台幣5,000元(含稅)。<br>*包裝不當造成破損恝不賠償 |    |

藍新金流會員專區 / 物流中心 / 物流設定

點擊物流中心後,若未出現 改版通知,請遵照以下步驟 完成申請啟用

1. 路徑一:物流中心

1-1. 進入新版物流設定頁面

1-2. 選擇商店

1-3. 點擊「申請啟用」

1-4. 確認商店資訊

1-5. 點擊「儲存按鈕」

| NewebPay 藍新金                  | ★ ★ ★ ★ ★ ★ ★ ★ ★ ★ ★ ★ ★ ★ ★ ★ ★ ★ ★     | 中心 |
|-------------------------------|-------------------------------------------|----|
| 物流管理                          | 選擇商店 商店名稱(MS123456789)                    |    |
| 已封存物流記錄查詢                     | 商店名稱 (MS123456789) 藍新將保留商店原始設定值,若欲調整可直接修改 |    |
| 初流奇什官理<br>(原)物流設定預計7/25下線<br> |                                           |    |
| 物流設定                          | 全家 <sup>●</sup>                           |    |
|                               | ● 1000000000000000000000000000000000000   | 明  |
|                               | ◎ 啟用 ○ 不啟用                                |    |
|                               | ☑ 取貨付款 □ 取貨不付款 保留原物流勾選狀態                  |    |

藍新金流會員專區 / 物流中心 / 物流設定

| 點擊物流中心後,若未出現<br>改版通知,請遵照以下步驟<br>完成申請啟用 | ■ 服務型態 図 取貨付款 □ 取貨不付款 寄件資訊                                             |
|----------------------------------------|------------------------------------------------------------------------|
| 1. 路徑一:物流中心                            | • 買家7日未取貨或物流驗退,商品退回原寄件門市。                                              |
| 1-1. 進入新版物流設定頁面                        | *姓名 王維揚 保留原「退貨取件人資訊」                                                   |
| 1-2. 選擇商店                              | *電話 0912345678                                                         |
| 1-3. 點擊「申請啟用」                          |                                                                        |
| 1-4. 確認商店資訊                            | <ul> <li> 賣家7日未取,商品退回物流中心。</li> <li> 請於期限內申請遇貨,逾期銷毀並收取保管費用。</li> </ul> |
| 1-5. 點擊「儲存按鈕」                          | *姓名 王維湯                                                                |
| 2. 路徑二:會員中心                            | *電話 手機 🗸 0912345678                                                    |
|                                        | *地址 115台北市南港區南港路二段97號 套用商店地址                                           |
|                                        | 儲存                                                                     |
|                                        |                                                                        |

藍新金流會員專區 / 物流中心 / 物流設定

| 點擊物流中心後,若未出現<br>改版通知,請遵照以下步驟<br>完成申請啟用 |                                         | <ul> <li>■ 服務型態</li> <li>■ 取貨付</li> <li>■ 寄件資訊</li> </ul> | 款 取貨不付款                                      |                                   |  |
|----------------------------------------|-----------------------------------------|-----------------------------------------------------------|----------------------------------------------|-----------------------------------|--|
| 1. 路徑一:物流中心                            |                                         | • 買家7日:                                                   | 未取貨或物流驗退,商品退回原寄件門市                           |                                   |  |
| 1-1. 進入新版物流設定頁面                        |                                         | *姓名                                                       | 王維婦                                          | Θ                                 |  |
| 1-2. 選擇商店                              |                                         | *電話                                                       | 0912345678                                   |                                   |  |
| 1-3. 點擊「申請啟用」                          |                                         | ■ 宅配退貨                                                    | 收件資訊<br>                                     |                                   |  |
| 1-4. 確認商店資訊                            |                                         | <ul> <li>賣家7日:</li> <li>請於期限</li> </ul>                   | 未取,商品退回物流中心。<br>政內申請 <b>退貨</b> ,逾期銷毀並收取保管費用。 |                                   |  |
| 1-5. 點擊「儲存按鈕」                          |                                         | *姓名                                                       | 王維揚                                          | 同寄件人資料                            |  |
| 2. 路徑二:會員中心                            | <ul><li>♀ 說明</li><li>• 未來若需異動</li></ul> | <sub>電話</sub><br>動,可隨時                                    | F機 → 0912345678     南港區南港路二段97號     修改       | 點擊儲存按鈕<br>完成申請啟用<br><sup>儲存</sup> |  |
|                                        |                                         |                                                           |                                              |                                   |  |

藍新金流會員專區 / 會員中心 / 商店管理 / 商店資料設定 / 詳細資料(執行)

點擊物流中心後,若未出現 NewebPay 藍新金流 會員中心 銷售中心 帳務中心 物流中心 加值中心 訊息中心 改版通知,請遵照以下步驟 基本資料 完成申請啟用 物流設定 會員中心 金流設定 商店代號: 基本資料設定 店到店 🕜 1. 路徑一:物流中心 商店中文名稱 物流加值服務自 2022/07/25 起,全新改版上線,立即下載物流服務變更說明手冊。 商店管理 商店類別: 物流服務費 交易手續費 撥款天數 服務型態 🕐 啟用狀態 2. 路徑二: 會員中心 物流廠商 %/筆 D:付款日 元/筆 商店英文名稱 取貨付款 65元 0.75 % D+10 申請啟用 全家 2-1. 進入商店資料設定頁面 開立商店設定 取貨不付款 65元 商店網址: 複合式商店資料設定 客服信箱: 2-2. 點擊「申請啟用」 快速收款連結 2-3. 確認商店資訊 信用卡設定 信用卡定期定額管理 請款設定: • 自動請款 · 手動請款 2-4. 點擊「儲存按鈕」 批次帳單管理 動態貨幣轉換: ●啟用 ○隱藏 🚱 爭議款信箱: 國內卡3D交易設定: 非3D交易 € 說明 泛易 •新增物流設定選單,顯示新版物流費率(於 2022/07/25 起開始使用) 商店中又地址:台北市 > 南港區 > 115 商店營運設定

藍新金流會員專區 / 會員中心 / 商店管理 / 商店資料設定 / 詳細資料(執行)

點擊物流中心後,若未出現 改版通知,請遵照以下步驟 完成申請啟用

1. 路徑一:物流中心

2. 路徑二:會員中心

2-1. 進入商店資料設定頁面

2-2. 點擊「申請啟用」

2-3. 確認商店資訊

2-4. 點擊「儲存按鈕」

| lewebPay 藍新金 | <b></b>          |                 |         | 會員中心 銷售中心 帳務中心 物流中心 加值中心 訊息中心                                                                                                    |
|--------------|------------------|-----------------|---------|----------------------------------------------------------------------------------------------------|
| 會員中心         | 基本資料             |                 |         | 金流設定物流設定                                                                                                    |
| 基本資料設定       | 商店代號:            |                 |         | 店到店 🕑                                                                                                    |
| 商店管理         | 商店中文名稱:<br>商店類別: |                 |         | 物流加值服務自 2022/07/25 起,全新改版上線,立即下載物流服務變更說明手冊。           物流廠商         服務型態         の流廠商         級務型態         の点面         設計         設計         設計 |
| 商店資料設定       | 商店英文名稱:          |                 | ᇞᄔᇔᄱᆄᆕᆂ |                                                                                                    |
| 開立商店設定       | 商店網址:            |                 | 點擊甲請    | 啟用按鈕,進人物流設定貝面<br>————————————————————————————————————                                                                                          |
| 複合式商店資料設定    | 客服信箱:            |                 |         | 儲存                                                                                                    |
| 快速收款連結       |                  |                 |         |                                                                                                    |
| 信用卡定期定額管理    |                  |                 |         | 信用卡設定<br>                                                                                                    |
| 批次帳單管理       |                  |                 |         |                                                                                                    |
|              | 爭議款信箱:           |                 |         | 到應員常轉換: ● 啟用 ○ 隱藏 ● 國內卡3D交易設定: 非3D交易                                                                                                    |
|              | 客服電話:            | 02 - 12345678   |         | 國外卡3D交易設定: 非3D交易                                                                                                    |
|              | 客服傳真:            |                 |         | 異動狀態前,請先輸入登入密碼: 儲存                                                                                                    |
|              | 商店中文地址:          | 台北市 ~ 南港區 ~ 115 |         | 商店營運設定                                                                                                    |

藍新金流會員專區 / 物流中心 / 物流設定

點擊物流中心後,若未出現 改版通知,請遵照以下步驟 完成申請啟用

1. 路徑一:物流中心

2. 路徑二:會員中心

2-1. 進入商店資料設定頁面

2-2. 點擊「申請啟用」

2-3. 確認商店資訊

2-4. 點擊「儲存按鈕」

| NewebPay 藍新金    | 流                                                    |
|-----------------|------------------------------------------------------|
| 物流管理            | 選擇商店 商店名稱(MS123456789)                               |
| 已封存物流記錄查詢       | 商店名稱(MS123456789) 藍新將保留商店原始設定值,若欲調整可直接修改             |
| (原)物流設定預計7/25下線 |                                                      |
| 物流設定            | 全家 <sup>●</sup>                                      |
|                 | ■服務設定 ■ 服務設定 ■ に の の の の の の の の の の の の の の の の の の |
|                 |                                                      |
|                 | ☑ 取貨付款 □ 取貨不付款 保留原物流勾選狀態                             |

藍新金流會員專區 / 物流中心 / 物流設定

| 點擊物流中心後,若未出現<br>改版通知,請遵照以下步驟<br>完成申請啟用 |   | <ul> <li>服務型態</li> <li>取貨付</li> <li>寄件資訊</li> </ul> | 款 取貨不付款                                     |     |                |        |     |
|----------------------------------------|---|-----------------------------------------------------|---------------------------------------------|-----|----------------|--------|-----|
| 1. 路徑一:物流中心                            |   | • 買家7日                                              | 未取貨或物流驗退,商品退回原寄件門市                          | 5 • |                |        |     |
| 2. 路徑二:會員中心                            |   | *姓名                                                 | 王維揚                                         |     | 保留原            | 「退貨取件」 | 人資訮 |
| 2-1. 進入商店資料設定頁面                        |   | *電話                                                 | 0912345678                                  |     |                |        |     |
| 2-2. 點擊「申請啟用」                          |   | 宅配退貨                                                | <u>牧件資訊</u>                                 |     |                |        |     |
| 2-3. 確認商店資訊                            |   | • 賣家7日<br>• 請於期間                                    | 未取,商品退回物流中心。<br>因內申請 <b>退貨,</b> 逾期銷毀並收取保管費用 |     |                |        |     |
| 2-4. 點擊「儲存按鈕」                          |   | *姓名                                                 | 王維揚                                         |     | 套用原            | 「退貨取件」 | 人資訮 |
|                                        | J | *電話                                                 | 手機 🖌 0912345678                             |     |                | _      |     |
|                                        |   | *地址                                                 | 115台北市南港區南港路二段97號                           |     | <br>  套用商店<br> | 5地址    |     |
|                                        |   |                                                     |                                             |     | 儲存             |        |     |

藍新金流會員專區 / 物流中心 / 物流設定

| 點擊物流中心後,若未出現<br>改版通知,請遵照以下步驟<br>完成申請啟用 |         | <ul> <li>■ 服務型態</li> <li>■ 取貨付</li> <li>■ 寄件資訊</li> </ul> | 甘款 🗌 取貨不付款                                    |        |  |
|----------------------------------------|---------|-----------------------------------------------------------|-----------------------------------------------|--------|--|
| 1. 路徑一:物流中心                            |         | • 置家7日                                                    | 未取貨或物流驗退,商品退回原寄件門市。                           |        |  |
| 2. 路徑二:會員中心                            |         | *姓名                                                       | 王維揚                                           | Θ      |  |
| 2-1. 進入商店資料設定頁面                        |         | *電話                                                       | 0912345678                                    |        |  |
| 2-2. 點擊「申請啟用」                          |         | 宅配退貨                                                      | 收件資訊                                          |        |  |
| 2-3. 確認商店資訊                            |         | <ul> <li>賣家7日</li> <li>請於期間</li> </ul>                    | 未取,商品退回物流中心。<br> 限内申請 <b>退貨</b> ,逾期鎓毀並收取保管費用。 |        |  |
| 2-4. 點擊「儲存按鈕」                          |         | *姓名                                                       | 王維揚                                           | 同寄件人資料 |  |
|                                        |         | *電話                                                       | 手機 🗸 0912345678                               | 站擊儲存按鈕 |  |
|                                        | ♀ 說明    |                                                           | 南港區南港路二段97號                                   | 宅成申請啟用 |  |
|                                        | • 未來若需異 | 動,可隨時                                                     | <b>持修改</b>                                    | 儲存     |  |

## 04 未啟用說明

藍新金流會員專區 / 物流中心 / (原)物流管理 / (原)物流寄件管理

| NewebPay 藍新金流                                                                                                    | 會員中心     | 銷售中心          | 帳務中心   | 物流中心 | 加值中心 | 訊息中心 |  |  |
|----------------------------------------------------------------------------------------------------|----------|---------------|--------|------|------|------|--|--|
| <b>物流中心</b>                                                                                                    |          |               |        |      |      |      |  |  |
| 列印寄貨單超商店到店                                                                                                    |          |               |        |      |      |      |  |  |
| 異常訂單處理                                                                                                    |          |               |        |      |      |      |  |  |
| 寄件管理 選擇商店 請選擇                                                                                                    | v        |               |        |      |      |      |  |  |
| 物流設定 提示: 非常法用于服款 英方搭则委为编码                                                                                         | ᄷᇆᆕᆊᆓᇔᆇᇅ | ►/## PIL上 ₩%) |        |      |      |      |  |  |
| <sup>原物流管理</sup>                                                                                                  | ١,       |               | 代碼)件數。 |      |      |      |  |  |
| (原物流寄件管理) < 金流服務及 2022/07/25 前成立的訂單不受                                                                             | 影響,      |               |        |      |      |      |  |  |
| (原)物流紀錄查詢 2022/07/25後仍可於「(原)物流寄件管理_                                                                               | 」頁面繼約    | 賣出貨           |        |      |      |      |  |  |
| (原)物流設定                                                                                                    |          |               |        |      |      |      |  |  |
| <ul> <li>説明</li> <li>若 2022/07/25 前未啟用新物流服務,2022/07/25 後成立的訂單將無法於藍新金流平台出貨</li> <li>請放心,您可隨時至物流設定頁面申請啟用</li> </ul> |          |               |        |      |      |      |  |  |
|                                                                                                    |          |               |        |      |      |      |  |  |

# 關於藍新金流【物流服務】如仍有其他疑問 請與藍新金流客服中心聯繫,謝謝

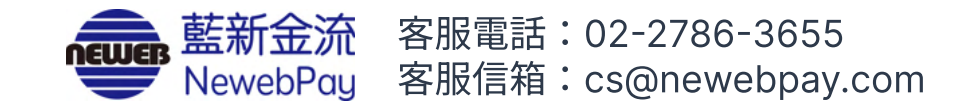